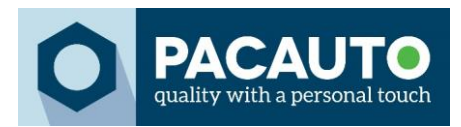

# Paramètres linguistiques 150018

Le testeur de batterie peut être utilisé dans différentes langues : anglais, français, allemand, italien, portugais, polonais, néerlandais et turc.

Pour définir la langue correcte, il est important de disposer de la dernière mise à jour de l'appareil. Les langues sont prises en charge à partir de la version V07.B du micrologiciel.

### 1. Vérification de la version actuelle du firmware

Démarrez l'appareil et allez dans **Settings > Version**. Vous y trouverez le micrologiciel actuel et le numéro de série du testeur. Avez-vous la version V07.B ou une version plus récente ? Dans ce cas, vous pouvez sauter les deux étapes suivantes.

#### 1.1. Téléchargement du firmware

L'appareil contient-il une version antérieure à V07.B ? Si c'est le cas, vous pouvez télécharger la dernière version sur le site officiel de DHC. (Field Upgrade (dhc.com.tw)

| C Software & Decoder | Certification | User Manual | Field Upgrade | Others |
|----------------------|---------------|-------------|---------------|--------|
|----------------------|---------------|-------------|---------------|--------|

## 2. Installation du micrologiciel sur l'appareil

1. Pour installer le micrologiciel, vous avez besoin du pilote de DHC. Vous pouvez également le trouver sur le site web de DHC. (PC Software & Decoder (dhc.com.tw)

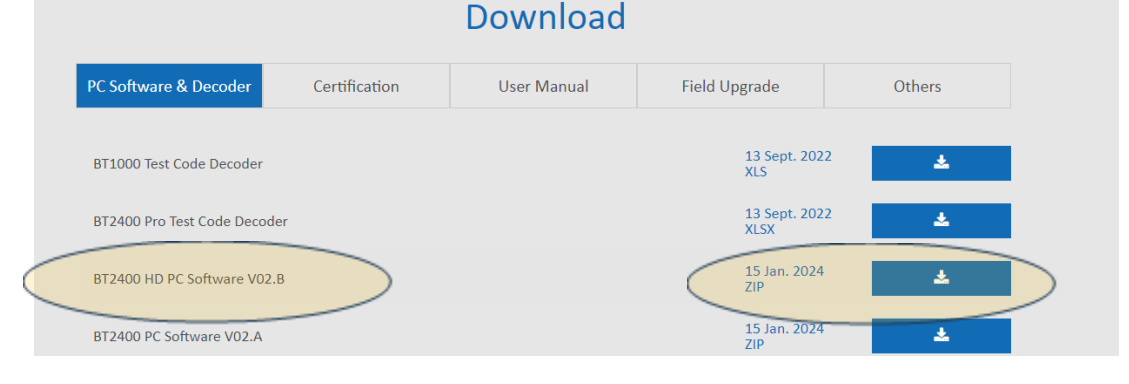

- 2. Décompressez le dossier zippé et suivez la procédure d'installation.
- 3. Ouvrez le logiciel sur votre PC.
- 4. Allumez l'appareil et connectez-le à l'ordinateur sur lequel vous avez téléchargé le firmware.
- 5. Dans le pilote, cliquez sur l'icône « Update Firmware ».
- 6. Sélectionnez le nouveau firmware.

## 3. Sélectionner la langue préferée

Une fois que le micrologiciel correct est installé sur l'appareil, vous pouvez choisir la langue préferée. Allez dans **Settings > Langue** et choisissez la langue appropriée.